## Program Půjčovna sportovních potřeb

verze 1.68, 24.7.2014

## 1. Grafický přehled vypůjček a rezervací

Seznam vypůjček a rezervací byl obohacen o denní grafický přehled. Graf poskytuje okamžitý přehled o rozložení aktivních vypůjček dle očekávaného termínu jejich vrácení a rezervací, dle termínu jejich zahájení.

Graf stejně jako tabulka zobrazuje data vyhovující zadanému filtru.

| Program Půjčovna sportovních potře        | eb 1.68 /Test/ [admin] - [Se       | znam vypůjček a rezervací                            | L.                                                          |                  |                                                   |                     |
|-------------------------------------------|------------------------------------|------------------------------------------------------|-------------------------------------------------------------|------------------|---------------------------------------------------|---------------------|
| 🏠 Soubor Půjčovna Obchod Zá               | ikazníci Pokladna Nástr            | oje Okna Nápověda                                    |                                                             |                  |                                                   | - 8 ×               |
| + ] 0 -                                   |                                    | 🚽 🕑 :                                                | [ypy slevových<br>☑ Gold card                               |                  |                                                   |                     |
| Filtr a rozpis vypůjček                   |                                    |                                                      |                                                             |                  |                                                   |                     |
| Evidenční číslo: Pře                      | dmět číslo:                        | Předmět název:                                       | Zákazník:                                                   |                  | Cena zobrazených: 1 9                             | 187,00 Kč           |
| Od: 1.6.2014 💌 Do: 31.8.20                | 14 Vypůjčené vyp<br>Aktivní rezerv | ůjčky 🔲 Vrácené vypůjčky<br>ace 🔲 Zrealizované rezer | C Stornované vypůjčky<br>vace Stornované rezervace Propadlé | rezervace        | Záloha zobrazených: 0,0<br>Sleva zobrazených: 83, | D Kê<br>DO Kê       |
| Rozpis nezrealizovaných zobraze           | ených kontrol/servisů:             |                                                      |                                                             |                  |                                                   |                     |
| Čt Pá So Ne Po                            | Út St Čt Pá Sr                     | o Ne Po Út St                                        | Čt Pá So Ne Po Út St Čt                                     | Pá So Ne         | Po Út St Čt                                       | Pá So               |
| < <u>1</u> 1 2                            |                                    |                                                      |                                                             |                  |                                                   | ->                  |
| 17.7 19.7 21.7                            | 23.7 25.7                          | 27.7 29.7                                            | 31.7 2.8 4.8 6.8                                            | 8.8 10.8         | 3 12.8 14.8                                       | 16.8                |
| Seznam vypůjček Přehled vypůjček          |                                    |                                                      |                                                             |                  |                                                   |                     |
| Evidenční číslo Typ                       | Vypůjčeno od                       | Vypůjčeno do 🛛 🗠                                     | Zákazník Firma Zákazník jméno                               | Celková cena 🛛 🛛 | čelková záloha Sleva %                            | Typ slevové karty 🔺 |
| 35 Aktivní vypůjčka                       | 16.07.2014 13:10:45                | 17.07.2014 13:10:45                                  | Novotná Petra                                               | 170,00           | 0,00 0                                            |                     |
| 37 Aktivní vypůjčka                       | 10.07.2014 13:11:31                | 18.07.2014 13:11:31                                  | Jirka Vopička                                               | 747,00           | 0,00 10                                           |                     |
| 38 Aktivní vypůjčka                       | 17.07.2014 13:12:35                | 20.07.2014 13:12:35                                  | Petr Pavel                                                  | 450,00           | 0,00 0                                            | =                   |
| 39 Aktivní vypůjčka                       | 17.07.2014 13:20:16                | 20.07.2014 13:20:16                                  | Nová Lucie                                                  | 450,00           | 0,00 0                                            |                     |
| 3 Aktivní rezervace                       | 25.07.2014 13:12:57                | 26.07.2014 13:12:57                                  | Nováček Karel                                               | 170,00           | 0,00 0                                            |                     |
|                                           |                                    |                                                      |                                                             |                  |                                                   | Ŧ                   |
| •                                         |                                    |                                                      |                                                             |                  |                                                   | •                   |
| Celkem vypůjček: 42                       |                                    |                                                      |                                                             |                  |                                                   |                     |
| Seznam vypůjček Zavřít vše                |                                    |                                                      |                                                             |                  |                                                   |                     |
| Připojeno k DB: localhost:C:\Users\HP\Doc | uments\DelphiProjects\pujcov       | na_07sunski\db\PUJC07.FBD                            | )                                                           |                  |                                                   | 11.                 |

Obrázek 1: Seznam vypůjček a rezervací

## 2. Interní kontroly a servis vypůjčovaných předmětů

K jednotlivým předmětům lze evidovat a plánovat všechny potřebné kontroly a servisy. Pomocí volby hlavního menu programu "Seznam kontrol a servisů předmětů" v části "Půjčovna" otevřete stejně pojmenované rozraní.

| Program Půjčovna sportovních potřeb 1.68 /Test, | [admin] - [Seznam plánovan | ých kontrol a servisů pi               | ředmětů]                        |               |                   |
|-------------------------------------------------|----------------------------|----------------------------------------|---------------------------------|---------------|-------------------|
| 💽 Soubor Půjčovna Obchod Zákazníci Pol          | ladna Nástroje Okna N      | ápověda                                |                                 |               | _ <i>e</i> ×      |
| + ] - *                                         |                            | Typy<br>kontroly/servisů: ♥ Ro<br>♥ Zá | zšířený servis<br>kladní servis |               |                   |
| Filtr a rozpis kontrol a servisů:               |                            |                                        |                                 |               |                   |
| Číslo předmětu: Název pře                       | dmětu:                     | Vezn                                   | ealizované 🔽 Zrealizova         | né            |                   |
| Plánovaný termín od: 17. 7.2014 do: 17.         | . 8.2014 💌                 |                                        |                                 |               |                   |
| Rozpis nezrealizovaných zobrazených kontrol/s   | ervisů:                    |                                        |                                 |               |                   |
| Čt Pá So Ne <b>Po</b> Út St                     | Čt Pá So Ne <b>Po</b>      | Út St Čt Pá                            | So Ne Po Út St                  | Čt Pá So Ne P | or Út St Čt Pá So |
| <- 3                                            | 1                          | 1                                      |                                 |               | ·>                |
| 17.7 19.7 21.7 23.7                             | 25.7 27.7 2                | 29.7 31.7                              | 2.8 4.8 6.8                     | 8.8 10.8      | 12.8 14.8 16.8    |
| Typ kontroly Číslo předmětu                     | Název předmětu             | Plánovaný temrín                       | Zrealizováno                    | 1             |                   |
| Rozšířený servis L150                           | Atomic DW                  | 22.07.2014                             | Ne                              |               |                   |
| Rozšířený servis L155                           | Salomon SL 165cm           | 22.07.2014                             | Ne                              |               |                   |
| Rozšířený servis L190                           | Elan GS 180cm              | 22.07.2014                             | Ne                              |               |                   |
| Základní servis B5599                           | Head M 44                  | 28.07.2014                             | Ne                              |               | E                 |
| Základní servis S2214                           | Burton ES 150cm            | 01.08.2014                             | Ne                              |               |                   |
|                                                 |                            |                                        |                                 |               |                   |
|                                                 |                            |                                        |                                 |               |                   |
|                                                 |                            |                                        |                                 |               |                   |
|                                                 |                            |                                        |                                 |               |                   |
|                                                 |                            |                                        |                                 |               |                   |
|                                                 |                            |                                        |                                 |               |                   |
|                                                 |                            |                                        |                                 |               | -                 |
|                                                 |                            |                                        |                                 |               |                   |
| Kontroly a servisy předmětů Zavřít vše          |                            |                                        |                                 |               |                   |
|                                                 |                            |                                        |                                 |               |                   |

Obrázek 2: Seznam plánovaných kontrol a servisů předmětů

Toto rozhraní nabízí možnost kontrolu/servis (dále řádek) přidávat, mazat, editovat a také označit jako zrealizované. Pro rychlé označení řádku lze využít horního tlačítka se symbolem hvězdy. Tato volba přepne všechny označené řádky do stavu zrealizováno s dnešním datem realizace.

Při zapsání nového řádku je také možno hromadné zadání několika předmětů (viz obrázek níže). Pro každý takto vybraný předmět bude zapsán řádek se zadanými parametry.

|                                                                                   | 📷 Výběr předmětů                                              | ×           |
|-----------------------------------------------------------------------------------|---------------------------------------------------------------|-------------|
| 📧 Nová kontrola/servis                                                            | Kód: Typy předmětů: V Běžecké boty<br>V Běžky<br>Název: Helma | / A         |
| Pro předměty (2): L155 - Salomon SL 165cm Přidat předměty<br>L190 - Elan GS 180cm | Název Typ Indetifikač                                         | ční číslo 🔺 |
| Tun kontrolu/servisu: Bozšíření servis                                            | ■ Burton ES 150cm Snowboard S2214                             |             |
|                                                                                   | Index in the Lyzer site boly   ✓ > Atomic DW Lyze             |             |
| Plánovaný termín: 17. 7. 2014 💌                                                   | Salomon SL 165cm Lyže L155                                    |             |
| 🗖 Zrealizováno                                                                    | Elan GS 180cm Lyže L190                                       |             |
| Poznámka:<br>✓ Uložit Storno                                                      |                                                               | ш           |
|                                                                                   | 1                                                             | · ·         |
|                                                                                   | Pokračovat Zavřít                                             |             |

Obrázek 3: Zapsání nové kontroly/servisu

Nahlížet na zapsané kontroly a servisy nebo je přidávat lze také přímo z karty předmětu. Pro tyto účely obsahuje novou záložku "Kontroly/servis".

| Předmět                         | -                        | 10                          | ×                  |
|---------------------------------|--------------------------|-----------------------------|--------------------|
| Hlavní údaje Poznámky, fotogra  | afie   Rezervace   Přehl | ed vypůjček 🛛 Měsíční přehl | ed Kontroly/Servis |
| Plánované kontroly a servis tol | noto předmětu:           |                             |                    |
| Zrealizované 🔽 Nezr             | ealizované C             | )dstranit Upravit           | Přidat             |
| Typ kontroly/servisu            | Plánovaný termín         | Provedeno                   |                    |
| Rozšířený servis                | 22.7.2014                | Ne                          |                    |
|                                 |                          |                             |                    |
|                                 |                          |                             |                    |
|                                 |                          |                             |                    |
|                                 |                          |                             |                    |
|                                 |                          |                             |                    |
|                                 |                          |                             |                    |
|                                 |                          |                             |                    |
|                                 |                          |                             |                    |
|                                 |                          |                             |                    |
|                                 |                          |                             |                    |
|                                 | 🗸 Uložit                 | 🚫 Storno                    |                    |
|                                 |                          |                             |                    |

Obrázek 4: Karta předmětu

Nastavení používaných kontrol a servisů provedete v nastavení programu (viz obrázek níže).

| Obecné nastavení                                                                                       |                  | Pokročilé n      | astavení 1                 | Pokročilé nastaver | ní 2  |
|----------------------------------------------------------------------------------------------------|------------------|------------------|----------------------------|--------------------|-------|
| Databázový systém                                                                                      | Zá               | kazníci          | Předměty                   | Komplety přec      | lmětů |
| ypy předmětů                                                                                           |                  |                  | Stavy předmětů             |                    |       |
| Typ předmětu                                                                                           | Barva            | Hroma 🔺          | Stav předmětu              | Barva              | •     |
| Lyže                                                                                                   | \$00FF8000       | Ne               | Skladem                    |                    |       |
| Snowboard                                                                                              | \$0000D7D7       | Ne               | Převedeno                  | •                  |       |
| Lyžařské boty                                                                                          | \$003E86FD       | Ne               |                            |                    | =     |
| SNB boty                                                                                               | clTeal           | Ano              |                            |                    | -     |
| Hole                                                                                                   |                  | Ano              |                            |                    |       |
| Helma                                                                                                  | \$00808040       | Ano              |                            |                    |       |
| Helma placena                                                                                          | ·                | Ano              |                            |                    |       |
| Hole placené                                                                                           |                  | Ano              |                            |                    |       |
| Béżky                                                                                                  | \$0017FF2F       | Ne               |                            |                    |       |
| Bezecké boty                                                                                           | clUlive          | Ano 👻            |                            |                    | · ·   |
| Barevné zvýraznění stavů                                                                               | ů předmětů má vy | šší prioritu než | zvýraznění jednotlivých ty | vpů předmětů.      |       |
| Barevné zvýraznění stavů<br>Typy kontrol/servisů předn<br>Název<br>Základní servis<br>Rozšířený servis | ù předmětů má vy | šší prioritu než | zvýraznění jednotlivých ty | vpů předmětů.      |       |
| Barevné zvýraznění stavů<br>Typy kontrol/servisů předn<br>Název<br>Základní servis<br>Rozšířený servis | à předmětů má vy | šší prioritu než | zvýraznění jednotlivých ty | vpů předmětů.      |       |

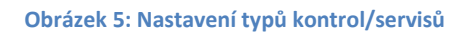